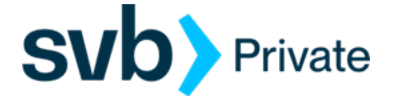

## QuickBooks – Windows – Direct Connect

**Direct Connect - Setup** 

## Procedure

Task 1: Preparation

- Back up your data file. For instructions to back up your data file, choose Help menu > QuickBooks Help. Search for Back Up and follow the instructions.
- Download the latest QuickBooks update. For instructions to download an update, choose Help menu > QuickBooks Help. Search for Update QuickBooks, then select Update QuickBooks and follow the instructions.

Task 2: Enrollment for Direct Connect Access

**IMPORTANT:** We have implemented enhanced security to help protect your information transmission via QuickBooks Direct Connect. If you are initiating your first Direct Connect connectivity, please contact the Concierge Desk at 888-322-2120 to request access to enable Direct Connect from Digital Banking.

- 1. Call the Concierge Desk at 888-322-2120
  - a. Request access to enable Direct Connect from Digital Banking
- 2. Proceed with the instructions below

Task 3: Setup Bank Feed for an Account

- 1. Choose Banking menu > Bank Feeds > Setup Bank Feed for an Account.
- 2. Enter, then select SVB Private Legacy BP Client. Click Next.
- 3. Please click on "Use Advanced Setup" link to select **Direct Connect**.
- 4. Enter you Digital Banking login credentials, and click Connect
- 5. Link your bank accounts with the existing QuickBooks accounts, or Add Account and click **Connect**.

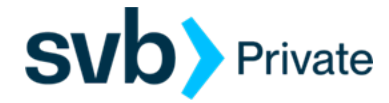

Task 4: Online Bill Payment

**IMPORTANT:** Online Bill Payment feature is only supported with Private Digital Banking -Personal Bill Pay. This feature is used to transmit bill payments and biller (payee) details to/from QuickBooks.

- 1. User must have bill pay enabled via their Private Digital Banking username
- 2. QuickBooks screen:
  - a. Navigate to the Lists> Chart of Accounts> review list of Accounts, and right click on the account that is enabled for bill pay on you Digital Banking profile.
  - b. Select, Edit Account
  - c. Go to, Bank Feed Settings (tab)
    - Online Bill Payments: Check box to enable transmission of bill payments.
    - Select: Save and Close
  - d. Financial Institution: SVB Private QBDC Legacy BP